# **Texturierung von Subdivision Surfaces**

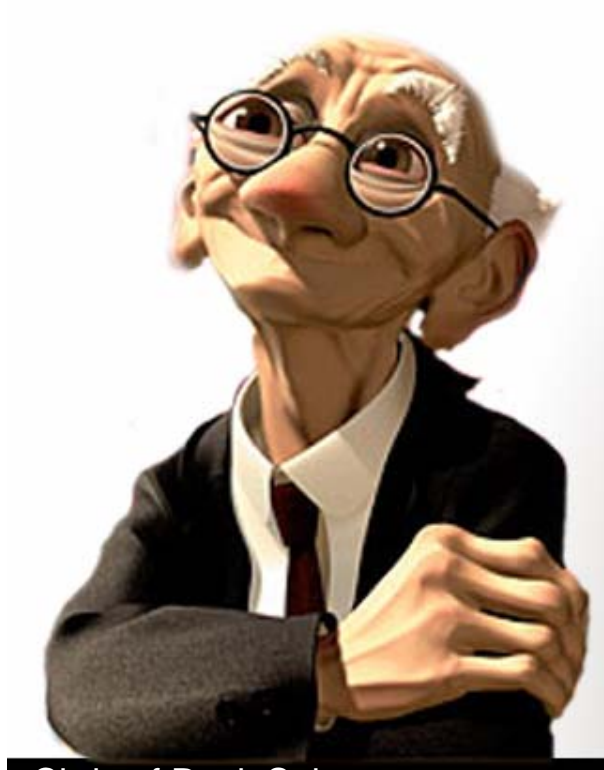

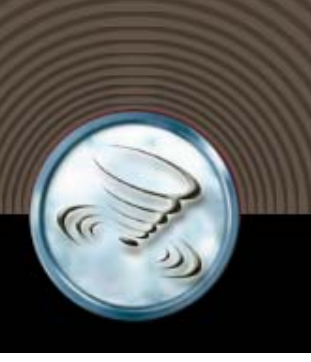

# **Texturkoordinaten Erzeugen**

- Texturkoordinaten werden auf der fertigen Subdivision Surface erzeugt
  - Nachdem man eine Oberfläche ausmodelliert hat, kann eine Textur aufgebracht werden (z.B. auf Jamal aus dem Downloadbereich)

  - Über Window → UV Texture Editor können die Texturkoordinaten angesehen und editiert werden

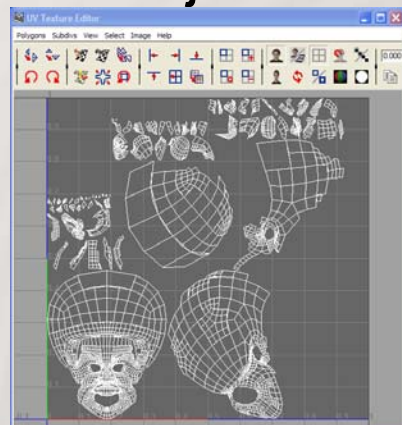

# **Texturkoordinaten Bearbeiten**

- Editieren der Texturkoordinaten im UV Texture Editor
  - Kleine Fragmente in den Texturkoordinaten sollten möglichst vermieden werden
  - Um die Fragmente an größere Partien anzugliedern im Edge Mode eine Kante selektieren

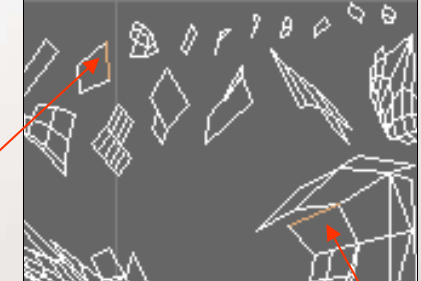

- (die anstoßende Kante wird ebenfalls gehighlighted) und über Subdivs →Move and Sew UVs verbinden
- Im UV-Mode können dann die Texturkoordinaten mit der mittleren Maustaste genauer eingepaßt werden

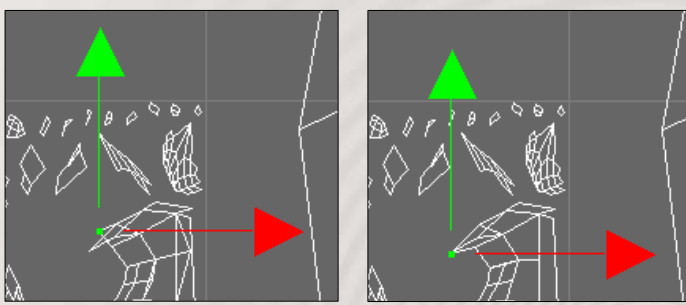

### **Texturen Erzeugen**

#### • Erzeugen der Textur über 3D Paint Tool

- Mit dem 3D Paint Tool, können Texturen erzeugt und direkt auf die Oberfläche gezeichnet werden (Im Rendering Menü-Set: *Texturing* ->3D Paint Tool[])
- Um Farbtexturen zu erstellen, erst in der Sektion "File Textures" der 3D Paint Tool

Settings "Color" als zu zeichnendes

Attribut setzen und Dateiformat wählen, bevor mit "Assign/Edit Textures" die Textur erstellt wird

 File Textures

 Attribute to Paint

 Image Format

 Tiff (tif)

 Assign/Edit Textures

 Save Textures

 Reload File Textures

 Update on Stroke

 Save Texture on Stroke

 Extend Seam Color

### **Texturen Editieren**

#### • Editieren von Texturen mit dem 3D Paint Tool

- Zum Editieren von Texturen kann mit dem 3D Paint Tool direkt auf der Oberfläche gezeichnet werden
- Die Größe des Brushes kann über Taste "b" und die linke Maustaste mit Mausbewegung variiert werden
- Das Paint bzw. Effekt Tool bietet verschiedene Bearbeitungsmöglichkeiten wie Smear, Flood, Erase,

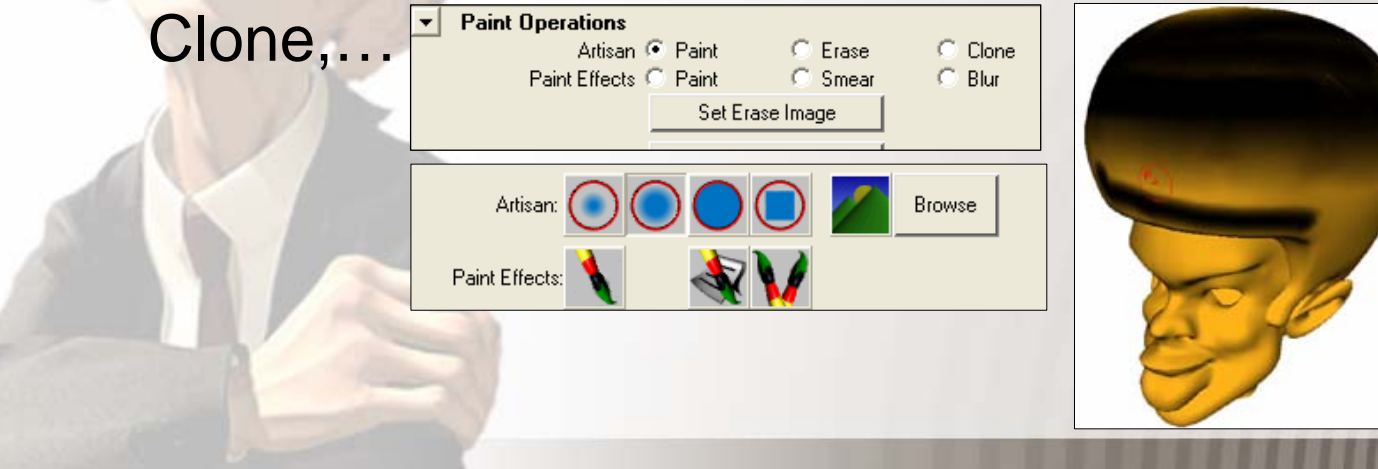

# **Externe Texturbearbeitung**

- Texturen können zum externen Editieren abgespeichert werden
  - Zum Speichern der Textur in der File Textures Sektion auf "Save Textures" klicken
  - Die gespeicherte Textur befindet sich dann im "3D Paint Textures" Folder des aktuellen Projektes
- Extern bearbeitete Texturen können ebenfalls wieder importiert werden
  - Ein Klick auf "Reload File Textures" ließt die Textur aus dem Projektdirectory erneut ein

## Bumpmaps & Co

 Weitere Texturen können zusätzlich erzeugt werden

File Textures

Attribute to Paint Color

Image Format Tiff (tif)

 Um Bumpmaps, Displacement Maps,... zu erzeugen, ist in der File Textures Sektion der entsprechende Typ

 Das Resultat der editierten Texturen wird zumeist erst beim Rendern sichtbar

• 4

+

Christof Rezk Salama Severin S. Todt Computergraphik und Multimediasysteme

anzugeben